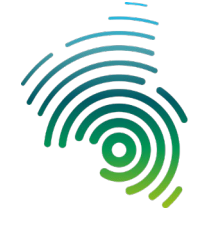

# Gruppenzertifikate beantragen

Stand 12.05.2025

1. Harica Webseite aufrufen:

https://cm.harica.gr/Login

## 2. Bei Harica anmelden

mit Einrichten eines NEUEN Accounts (also nicht "Academic Login") Dazu "New to HARICA? Sign Up" anklicken

|                         | Login                |                |
|-------------------------|----------------------|----------------|
| Nev                     | w to HARICA? Sign Up | K              |
| Type your email address | SS                   |                |
| Password                |                      |                |
| Type your password      |                      | 0              |
|                         |                      | Forgot passwor |
|                         | Login                |                |
|                         | Or                   |                |
|                         | Academic Login       |                |
|                         | G Sign in            |                |
|                         |                      |                |

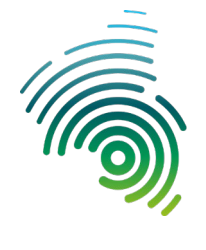

3. Als persönliche Mailadresse für den neuen Account die Gruppen-Mailadresse angeben!

Die restlichen Daten durch den Gruppen-Admin eintragen und registrieren. Er verwaltet später das Zertifikat und gibt es an die Gruppenmitglieder weiter!

| Sign Up                             |
|-------------------------------------|
| Email address *                     |
| funktionsgruppe@hs-kl.de            |
| Given name *                        |
| Max                                 |
| Surname *                           |
| Mustermann                          |
| Given name (Local language)         |
| Type your surname in local language |
| Surname (Local language)            |
| Type your surname in local language |
| Date of birth                       |
|                                     |
| Mobile phone                        |
| Type your phone number              |
| Password *                          |
| ••••••                              |
| Confirm password *                  |
| ••••••                              |
| *Reauired fields                    |
|                                     |
| Sign Up                             |

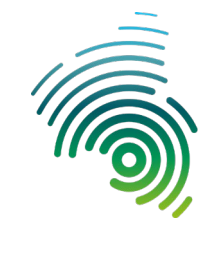

## 4. Account aktivieren

Sie erhalten eine Mail an die Gruppenmailadresse die Sie bestätigen müssen!

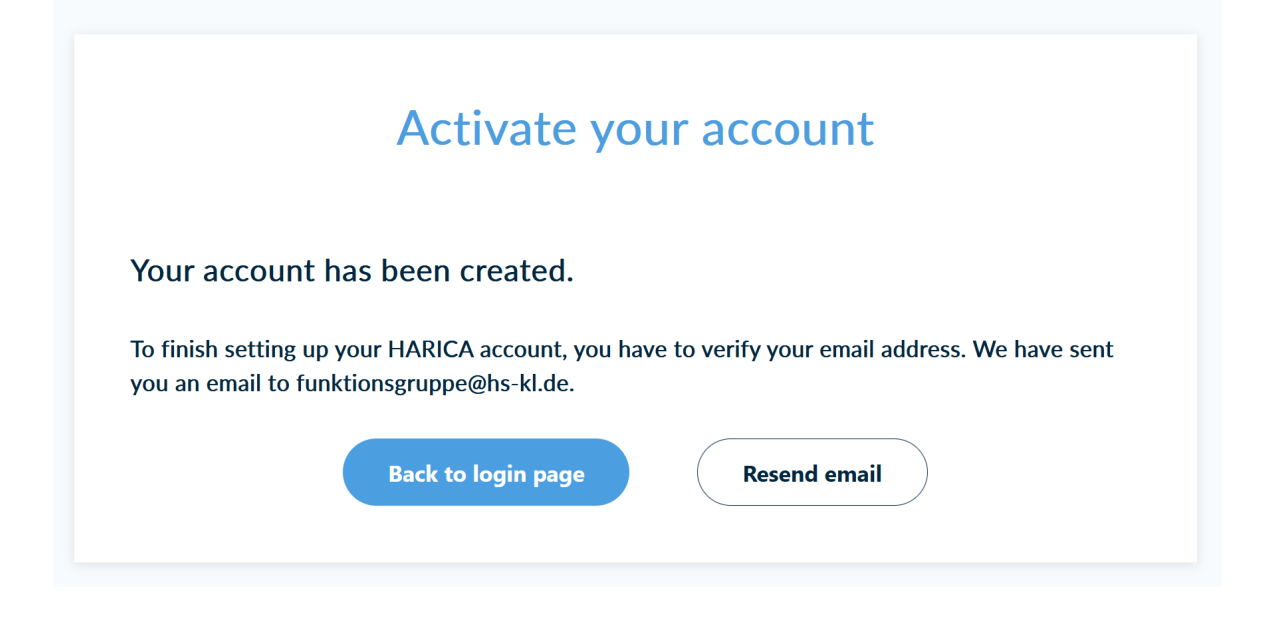

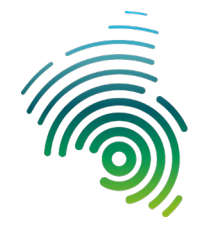

5. Bestätigen durch "Confirm email"

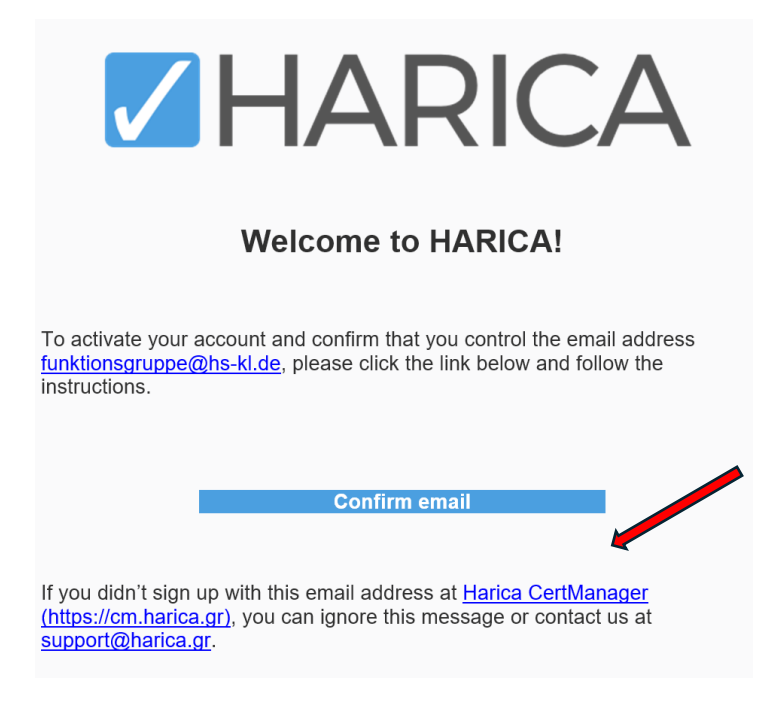

Account der erhaltenen Mail aktivieren

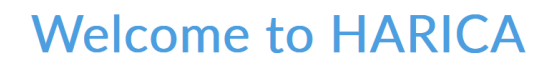

Activate your account!

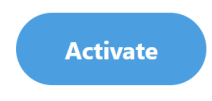

Your account has been activated

You can now log in to CertManager.

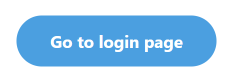

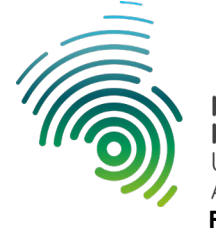

- Hochschule Kaiserslautern University of Applied Sciences Rechenzentrum
- 6. "Go to login page" anklicken und danach mit der Gruppenmaildresse anmelden!

# Login

# Intervention of the second second sec

GREEK UNIVERSITIES NETWORK (GUnet) General Commercial Registry Number: 160729401000

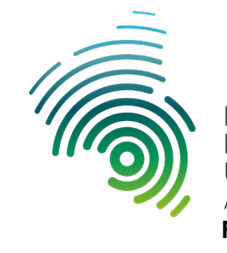

# 7. Ein "Email only" Zertifikat beantragen

| My Dashboard                    | Email / Request New Certificate                                                                  |
|---------------------------------|--------------------------------------------------------------------------------------------------|
| <b>└</b> Ɓ eSign Documents      | 1. Request 2. Payment 3. Activation                                                              |
| Certificate Requests            | Product Details Authorization Summary Submit                                                     |
| eSignatures                     |                                                                                                  |
| 🖆 eSeals                        | Select the type of your certificate                                                              |
| e Server                        |                                                                                                  |
| Code Signing                    | Email-only S/MIME certificate to sign/encrypt email messages. Includes: Select                   |
| 🖃 Email                         | Your email address(es)     Free                                                                  |
| Client Auth                     | For individuals or sole proprietorships (IV)                                                     |
| More                            | Software considered of product pressages.     Includes:     • Your personal information     from |
| <u>ဖိ</u> Validated Information | 33€ year                                                                                         |
| 🗈 Data privacy statement        | For enterprises or organizations (OV)                                                            |
| 출 Help / Guides                 | Includes:<br>• Your email address(es)<br>• Information of your organization from                 |

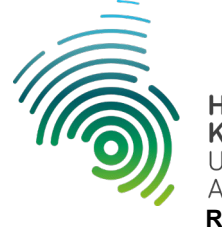

- Hochschule Kaiserslautern University of Applied Sciences Rechenzentrum
- 8. Dort erscheint jetzt die Gruppen-Mailadresse, die man eingetragen hatte.

## Email / Request New Certificate 1. Request 2. Payment 3. Activation 0 Product Your order 🔺 S/MIME email-only • funktionsgruppe@hs-kl.de Select the type of your certificate Total price Email-only Free S/MIME certificate to sign/encrypt email messages. Includes: • Your email address(es) Free

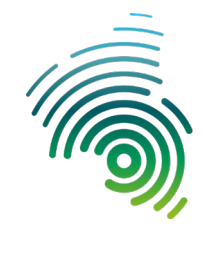

| Request 2. Payment 3. Activation                                                                                                    | S/MIME email-only                                                                                             |
|----------------------------------------------------------------------------------------------------|----------------------------------------------------------------------------------------------------|
| Details Authorization Summary Submit                                                                                                    | funktionsgruppe@                                                                                              |
| Select a method to validate your ema<br>address(es)                                                                                                    | Total price<br>II                                                                                             |
| Validate via email to selected email address<br>Validate via email to selected email address                                                                                                    | Selected                                                                                                    |
| < Back                                                                                                    | Next                                                                                                    |
| I / Request New<br>ficate<br>guest 2. Payment 3. Activation                                                                                                    | Your order                                                                                                    |
| I / Request New<br>ficate<br>quest 2. Payment 3. Activation<br>Details Authorization Summary Submit                                                                                                    | Your order<br>S/MIME email-only<br>• funktionsgruppe@hs-kl                                                    |
| I / Request New<br>ficate<br>quest 2. Payment 3. Activation<br>Details Authorization Summary Submit                                                                                                    | Your order<br>S/MIME email-only<br>• funktionsgruppe@hs-kl.<br>Total price<br>Free                            |
| I / Request New<br>ficate<br>quest 2. Payment 3. Activation<br>Details Authorization Summary Submit<br>iew the application before submitting<br>Certificate Type<br>S/MIME email-only 2 years                                                           | Your order<br>S/MIME email-only<br>• funktionsgruppe@hs-kl.<br>Total price<br>Free                            |
| I / Request New<br>ficate<br>guest 2. Payment 3. Activation<br>Details Authorization Summary Submit<br>few the application before submitting<br>Certificate Type Service Duration<br>S/MIME email-only 2 years<br>Emails<br>1. funktionsgruppe@hs-kl.de | Your order<br>S/MIME email-only<br>• funktionsgruppe@hs-kl.<br>Total price<br>Free                            |
| <pre>/ Request New ficate uest 2. Payment 3. Activation</pre>                                                                                                    | Your order S/MIME email-only • funktionsgruppe@hs-kl. Total price Free y submitting ttices of d store the acy |

## 9. Die nächsten Schritte mit "Next" bestätigen!

Hier "Submit" anklicken und vorher die Nutzungsbedingungen bestätigen durch setzen des Hakens.

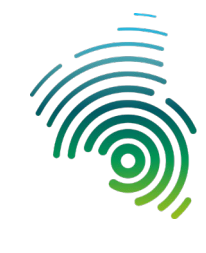

| My Dashboard              |                                                                         |
|---------------------------|-------------------------------------------------------------------------|
| SSL eSignature Token eSea | S/MIME Remote Code Signing                                              |
| Pending Certificates      |                                                                         |
| Product Valie             | dity Information Actions                                                |
| S/MIME                    | funktionsgrup Waiting for:<br>1 task                                    |
|                           | Request pending for:                                                    |
|                           | • You need to validate funktionsgruppe@hs-kl.de.                        |
|                           | You will receive an email to inform you when your certificate is ready. |

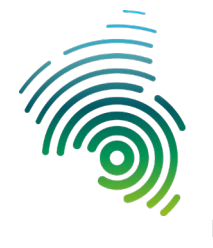

- Hochschule Kaiserslautern University of Applied Sciences Rechenzentrum
- 10. Im Verifikationsschritt wird von Harica eine Mail an die Gruppenadresse geschickt, um sicherzustellen, dass es wirklich der Eigentümer ist, der das Zertifikat beantragt hat. Den Bestätigungslink anklicken!

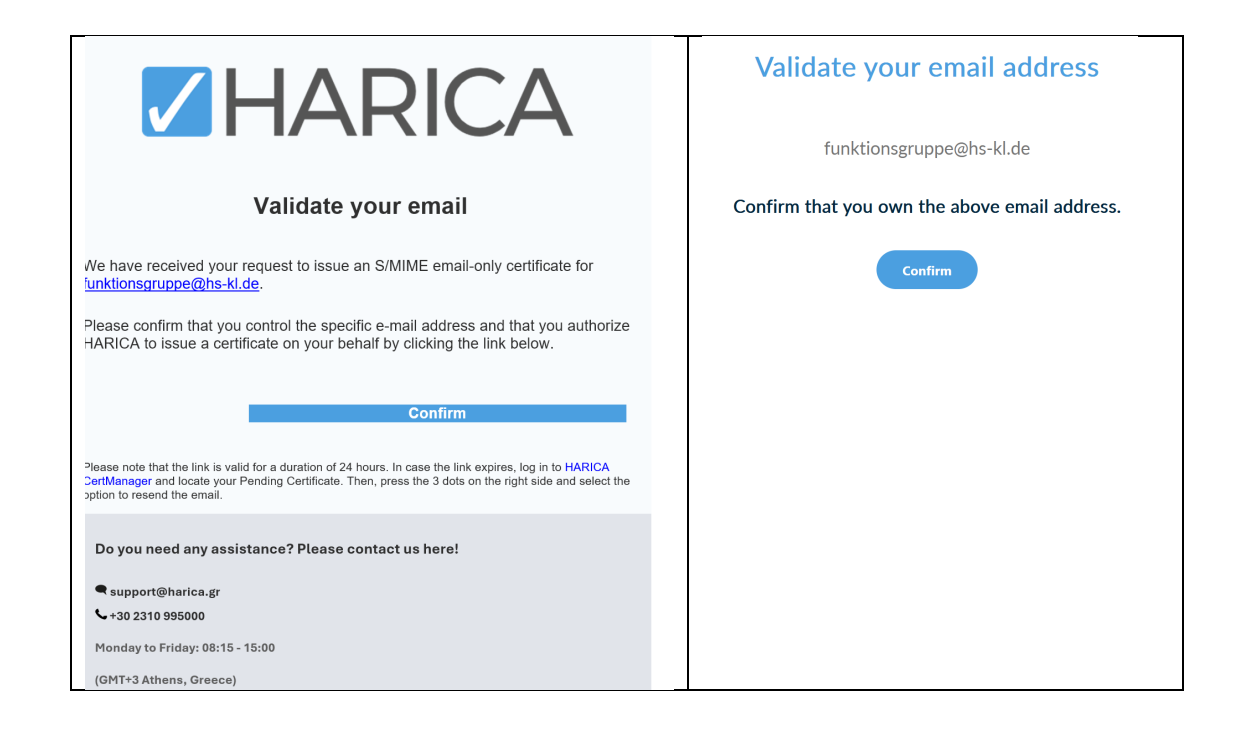

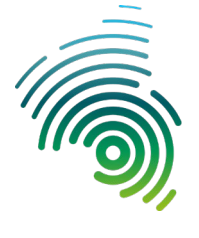

- Hochschule Kaiserslautern University of Applied Sciences Rechenzentrum
- 11. Nach Abschluss und Genehmigung der Beantragung kann eine .p12-Datei heruntergeladen werden mit dem Zertifikat und dem Secret Key (mit einer Challenge, quasi einem Zip-Passwort, damit auch beim Leaken der .p12-Datei keine Keys bekannt werden).
   Diese .p12-Datei muss dann an alle Inhaber der Mailadresse sicher zugestellt und in die Mailprogramme importiert werden.

Der/die Gruppen-Verantwortliche ist für die Sicherheit, die Verwahrung und die Weitergabe des Zertifikats und des zugehörigen Keys verantwortlich!! Für die sichere Übertragung von Zertifikat+Key an alle Gruppenmitglieder besteht die Möglichkeit eine verschlüsselte Mail oder Datenverschlüsselung über Seafile zu verwenden.

| My Dashboard                               |                  |                                       |
|--------------------------------------------|------------------|---------------------------------------|
| SSL eSignature To<br>Client Authentication | ken eSeal S/MIME | Remote Code Signing                   |
|                                            |                  |                                       |
| Ready Certificat                           | es               |                                       |
| Product                                    | Validity         | Information Actions                   |
| S/MIME                                     |                  | funktionsgrup Enroll your Certificate |
|                                            |                  |                                       |

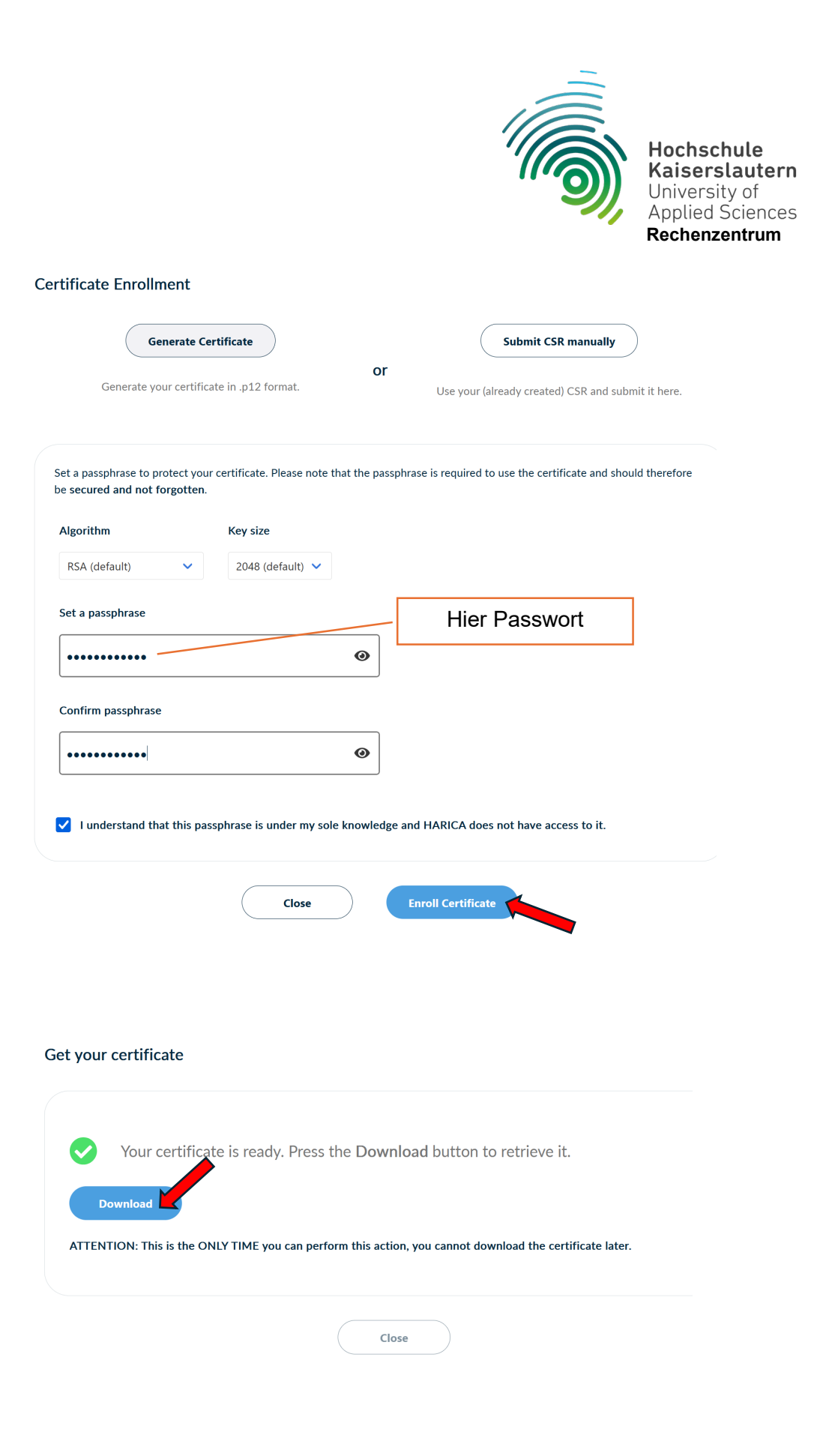

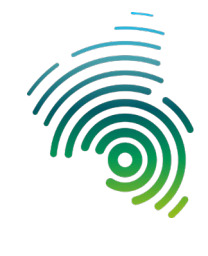

| My Dashboard<br>SSL eSignature Token<br>Client Authentication | eSeal S/MIME | Remote Code Signing |   |
|---------------------------------------------------------------|--------------|---------------------|---|
| Valid Certificates                                            |              |                     |   |
| Product                                                       | Validity     | Information         |   |
| S/MIME                                                        | 11/05/2027   | E=funktionsgr       | • |
|                                                               |              |                     |   |

Nach dem Download ist das Zertifikat (.p12-Datei ) sicher zu verwahren.